## **COME CARICARE UN FILE**

Per caricare un file dal vostro computer nel nostro blog navigate dalla barra nera in alto seguendo il percorso: "Content/Files"

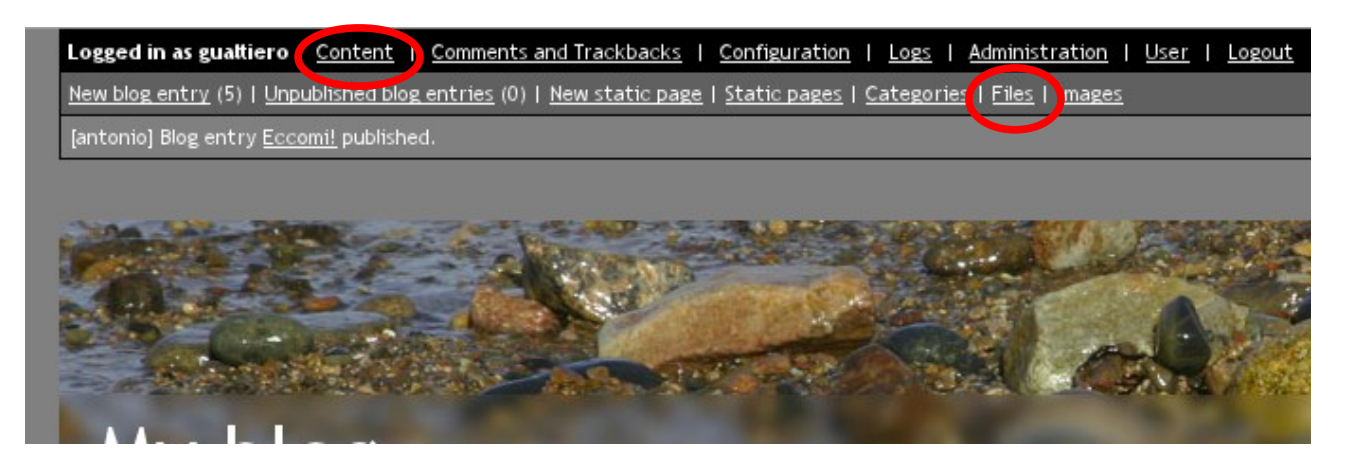

Una vola cliccato su "Files", vi troverete nella pagina che vedete qui sotto. Selezionate **Browse** per trovare il file sul vostro disco e poi **Upload file**.

Assumendo che il vostro file si chiami "testfile.pdf", la locazione del file nel blog sara`: "./files/testfile.pdf". Questa locazione (url) vi servira` se volete un link al vostro file in uno dei messaggi. Questo verra` spiegato in un' altro documento

|                                | Files                                                                      |                           |           |                |     |
|--------------------------------|----------------------------------------------------------------------------|---------------------------|-----------|----------------|-----|
|                                | / (183 KB)                                                                 |                           |           |                |     |
|                                |                                                                            | Name                      | Size      | Last modified  | Act |
|                                |                                                                            | <u>IstruzioniBase.pdf</u> | 182.94 KB | 16/05/12 20:11 | Ma  |
| Create directory               |                                                                            |                           |           |                |     |
|                                | Name Create Directory Upload file (files must be less than 10,240 KB each) |                           |           |                |     |
| Local Filename Remote Filename |                                                                            |                           |           |                |     |
| Browse<br>Upload File          |                                                                            |                           |           |                |     |